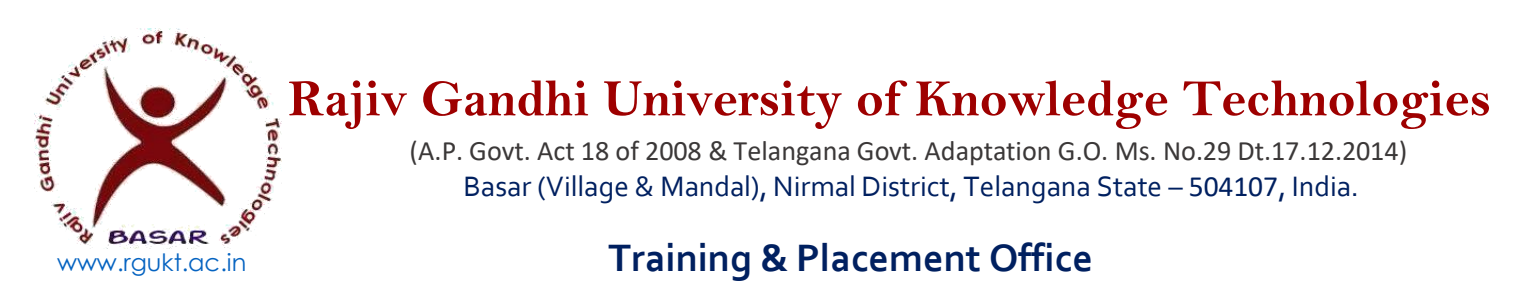

T&P Office/Notice/21-22/001

Date: 12 July 2021

## **Registration for Training and Placements for the AY 2021-22**

Dear all

Registration of Training and Placements (TnP) is open for the fourth-year students of the Academic Year of 2021-22. Hence, the students (who wants to participate in **Campus recruitment drives** and other related activities) need to register at http://tnp.rgukt.ac.in

The last date for the registration is 19-07-2021.

## Processor of the Registration:

1. You have to go to the student login tab: http://tnp.rgukt.ac.in

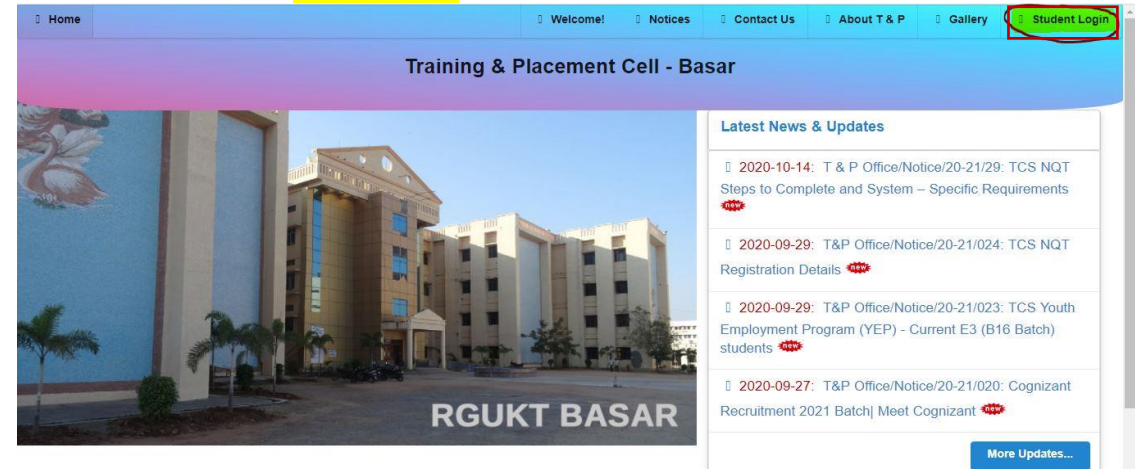

2. Your login credentials are:

Student Id: <mark>your Id number</mark> (ex: Password: <mark>rgukt123</mark>

(ex: B16XXXX)

Default password is rgukt123, you have to change the password after completion of the registration.

| 0 Training & Pl | lacements Cell | I Welcome!    | Notices | Contact Us | About T & P | Gallery | Student Login |
|-----------------|----------------|---------------|---------|------------|-------------|---------|---------------|
|                 |                |               |         |            |             |         |               |
|                 | -              |               |         |            |             |         |               |
|                 |                | Student Login |         |            |             |         |               |
|                 | -              |               |         |            |             |         |               |
|                 | Student ID     |               |         |            |             |         |               |
|                 | Student ID No. |               |         |            |             |         |               |
|                 | Password       |               |         |            |             |         |               |
|                 | Password       |               |         |            |             |         |               |
|                 | Login          |               |         |            |             |         |               |

- For the first time login, the web portal directs you to a Placement Policy, which you have to agree to proceed to register for Training and Placements. So please go through it thoroughly before checking the box (spare time to read the policy).
  - 16. After having accepted a job offer, if a student does not wish to join a company due to genuine reasons such as pursuing higher studies, then the students has to inform the Placement Office and directly communicate the company of her/his decision. It is likely that they might abide by the agreements/bonds they enter into with the company.
  - 17. CDPC/Placement office assumes that every selected student will pass the medical test if required by the company. If there is a rejection at this stage, the student's registration will be renewed and the student becomes eligible again to seek placement through this office in the same placement session.
  - 18. If the total number of students who rejects offers for NO valid reason exceeds 20% of the total placed candidates in a particular department. Then the entire department would be debarred from any placement activities for the subsequent academic year.
  - 19. CDPC/Placement office reserves the right to change any or all of the above rules and is the sole authority in taking decisions pertaining to placements from the institute. Any grievances must be brought up to the notice of Placement office for resolution.

| Thave read and agree to the Privacy Policy of Training and | d Placement Cell-RGUKT Basar |  |
|------------------------------------------------------------|------------------------------|--|
|                                                            |                              |  |
|                                                            | Logout Proceed               |  |

4. Then you are redirected to a registration form. There you have to fill fields of personal information. So keep them handy. For E3 sem-I and sem-II put 0.0 later you can update it.

**Training & Placement Registration** 

| FCI                                                                                                    | rsonal              | Information                                                                                                    |                                                                                                    |                   |  |  |
|----------------------------------------------------------------------------------------------------|---------------------|----------------------------------------------------------------------------------------------------|----------------------------------------------------------------------------------------------------|-------------------|--|--|
| udent ID                                                                                                    |                     | Full Name                                                                                                    |                                                                                                    |                   |  |  |
|                                                                                                    |                     | Enter your Full Name                                                                                                    |                                                                                                    |                   |  |  |
| ender                                                                                                    | Aadhaar Card Number |                                                                                                    |                                                                                                    |                   |  |  |
| Male                                                                                                    | 0                   | Enter Aadhaar Number                                                                                                    |                                                                                                    |                   |  |  |
| lood Group                                                                                                    |                     | Date Of Birth                                                                                                    |                                                                                                    |                   |  |  |
| A+                                                                                                    | ď                   | dd-mm-yyyy                                                                                                    |                                                                                                    |                   |  |  |
|                                                                                                    |                     |                                                                                                    |                                                                                                    |                   |  |  |
| ather Name                                                                                                    |                     | Father Occupation                                                                                                    |                                                                                                    |                   |  |  |
|                                                                                                    |                     |                                                                                                    |                                                                                                    |                   |  |  |
| other Name                                                                                                    |                     | Mother Occupation                                                                                                    |                                                                                                    |                   |  |  |
| Enter Mother name                                                                                                    |                     | Enter Mother occupation                                                                                                    |                                                                                                    |                   |  |  |
| aste                                                                                                    |                     | Marital Status                                                                                                    |                                                                                                    |                   |  |  |
| BC                                                                                                    | 0                   | Married                                                                                                    |                                                                                                    |                   |  |  |
| ent Academic Year<br>121-22<br>SSC                                                                                               |                     |                                                                                                    |                                                                                                    |                   |  |  |
|                                                                                                    |                     | 000 Martine                                                                                                    |                                                                                                    |                   |  |  |
| PSSC                                                                                                    | 0                   | English                                                                                                    |                                                                                                    | io II             |  |  |
| School Name                                                                                                    | -                   | Type of School                                                                                                    |                                                                                                    | -                 |  |  |
| inter School Name                                                                                                    |                     | Government                                                                                                    |                                                                                                    | ٥                 |  |  |
| GPA Obtained                                                                                                    |                     | SSC Year of Passing                                                                                                    |                                                                                                    |                   |  |  |
| nter GPA Obtained                                                                                                    |                     | Enter Year of Passing                                                                                                    |                                                                                                    |                   |  |  |
| PRE-UNIVERSITY COURSE(PUC)                                                                                                    |                     |                                                                                                    |                                                                                                    |                   |  |  |
| CGPA                                                                                                    |                     | PUC Year of Passing                                                                                                    |                                                                                                    |                   |  |  |
| iter GPA Obtained                                                                                                    |                     | -                                                                                                    |                                                                                                    |                   |  |  |
| Bachelor Of Technology (BTECH)                                                                                                   |                     |                                                                                                    |                                                                                                    |                   |  |  |
| ich                                                                                                    |                     |                                                                                                    |                                                                                                    |                   |  |  |
| hemical Engineering                                                                                                    | ۵                   |                                                                                                    |                                                                                                    |                   |  |  |
|                                                                                                    |                     |                                                                                                    | History of Backland (Laboratory)                                                                                                    |                   |  |  |
| SEM-1 (SGPA)                                                                                                    |                     | History of Backlogs (Subject/Course)                                                                                                    | History of Backlogs (Laboratory)                                                                                                    |                   |  |  |
| SEM-1 (SGPA)<br>Inter SGPA                                                                                                    |                     | 0 0                                                                                                    | 0                                                                                                    | e.                |  |  |
| SEM-1 (SGPA)<br>Inter SGPA                                                                                                    |                     | 0 0                                                                                                    | 0                                                                                                    | 0                 |  |  |
| SEM-1 (SGPA) SEM-2 (SGPA) Inter SGPA                                                                                             |                     | History of Backlogs (Subject/Course) 0 History of Backlogs (Subject/Course) 0                                                                                                    | 0<br>History of Backlogs (Laboratory)                                                                                                    | 0                 |  |  |
| SEM-1 (SGPA)<br>Enter SGPA<br>SEM-2 (SGPA)<br>inter SGPA                                                                         |                     | History of Backlogs (Subject/Course) 0 2 History of Backlogs (Subject/Course) 0 2                                                                                                    | 0<br>History of Backlogs (Laboratory)<br>0                                                                                                    | 0                 |  |  |
| SEM-1 (SGPA) SEM-2 (SGPA) inter SGPA SEM-1 (SGPA)                                                                                |                     | History of Backlogs (Subject/Course) 0 Elistory of Backlogs (Subject/Course) 0 Elistory of Backlogs (Subject/Course) History of Backlogs (Subject/Course)                                                                                                    | 0<br>History of Backlogs (Laboratory)<br>0<br>History of Backlogs (Laboratory)                                                                                                    | 0                 |  |  |
| SEM-1 (SGPA) SEM-2 (SGPA) inter SGPA SEM-1 (SGPA) inter SGPA                                                                     |                     | History of Backlogs (Subject/Course) 0   History of Backlogs (Subject/Course) 0   History of Backlogs (Subject/Course) 0   0                                                                                                    | 0<br>History of Backlogs (Laboratory)<br>0<br>History of Backlogs (Laboratory)<br>0                                                                                                    | 0                 |  |  |
| SEM-1 (SGPA)<br>Enter SGPA<br>SEM-2 (SGPA)<br>inter SGPA<br>SEM-1 (SGPA)<br>inter SGPA                                           |                     | History of Backlogs (Subject/Course) 0 0 History of Backlogs (Subject/Course) 0 0 0 History of Backlogs (Subject/Course) 0 0 0 0 0 0 0 0 0 0 0 0 0 0 0 0 0 0 0                                                                                                    | 0<br>History of Backlogs (Laboratory)<br>0<br>History of Backlogs (Laboratory)<br>0                                                                                                    | 0                 |  |  |
| SEM-1 (SGPA)  SEM-2 (SGPA)  inter SGPA  SEM-1 (SGPA)  inter SGPA  SEM-2 (SGPA)                                                   |                     | History of Backlogs (Subject/Course)         0         0           Nistory of Backlogs (Subject/Course)         0         0           History of Backlogs (Subject/Course)         0         0                                                                                         | History of Backlogs (Laboratory) 0 History of Backlogs (Laboratory) 0 History of Backlogs (Laboratory) 0 History of Backlogs (Laboratory)                                                                 |                   |  |  |
| SEM-1 (SGPA)  SEM-2 (SGPA)  SEM-2 (SGPA)  SEM-1 (SGPA)  SEM-1 (SGPA)  SEM-2 (SGPA)  inter SGPA                                   |                     | History of Backlogs (Subject/Course) 0 History of Backlogs (Subject/Course) 0 0 History of Backlogs (Subject/Course) 0 0 History of Backlogs (Subject/Course) 0 0                                                                                                    | History of Backlogs (Laboratory)<br>0<br>History of Backlogs (Laboratory)<br>0<br>History of Backlogs (Laboratory)<br>0<br>History of Backlogs (Laboratory)<br>0                                          | 0                 |  |  |
| SEM-1 (SGPA)  SEM-2 (SGPA)  inter SGPA  SEM-1 (SGPA)  inter SGPA  SEM-2 (SGPA)  inter SGPA                                       |                     | History of Backlogs (Subject/Course)       0       0       0       0       0       0       0       0       0       0       0       0       0       0       0       0       0       0       0       0       0       0                                                                   | History of Backlogs (Laboratory)<br>0<br>History of Backlogs (Laboratory)<br>0<br>History of Backlogs (Laboratory)<br>0                                                                                   | 0                 |  |  |
| SEM-1 (SGPA)  SEM-2 (SGPA)  inter SGPA  SEM-1 (SGPA)  inter SGPA  SEM-2 (SGPA)  inter SGPA  SEM-2 (SGPA)  inter SGPA             |                     | History of Backlogs (Subject/Course) 0 4 History of Backlogs (Subject/Course) 0 0 0 History of Backlogs (Subject/Course) 0 0 Listory of Backlogs (Subject/Course) 0 Listory of Backlogs (Subject/Course) 0 Listory of Backlogs (Subject/Course) 0 Listory of Backlogs (Subject/Course) | History of Backlogs (Laboratory)<br>0<br>History of Backlogs (Laboratory)<br>0<br>History of Backlogs (Laboratory)<br>0<br>History of Backlogs (Laboratory)<br>0                                          | (0)<br>(0)<br>(0) |  |  |
| SEM-1 (SGPA)  Enter SGPA  SEM-2 (SGPA)  inter SGPA  SEM-1 (SGPA)  inter SGPA  SEM-2 (SGPA)  inter SGPA  SEM-1 (SGPA)  inter SGPA |                     | History of Backlogs (Subject/Course)       0       0       0       0       0       0       0       0       0       0       0       0       0       0       0       0       0       0       0       0       0       0       0       0       0                                           | History of Backlogs (Laboratory)<br>0<br>History of Backlogs (Laboratory)<br>0<br>History of Backlogs (Laboratory)<br>0<br>History of Backlogs (Laboratory)<br>0                                          | (0)<br>(0)<br>(0) |  |  |
| SEM-1 (SGPA) Enter SGPA SEM-2 (SGPA) inter SGPA SEM-2 (SGPA) inter SGPA SEM-2 (SGPA) inter SGPA SEM-2 (SGPA) inter SGPA          |                     | History of Backlogs (Subject/Course)       0       0       0       0       0       0       0       0       0       0       0       0       0       0       0       0       0       0       0       0       0       0       0       0       0       0                                   | History of Backlogs (Laboratory)<br>0<br>History of Backlogs (Laboratory)<br>0<br>History of Backlogs (Laboratory)<br>0<br>History of Backlogs (Laboratory)<br>0<br>History of Backlogs (Laboratory)<br>0 | (0)<br>(0)<br>(0) |  |  |

| Internation No. of Active Basicappe Editional generation   Internation Image: State State S                                                |                                                                                                    |                                                                  |    |
|----------------------------------------------------------------------------------------------------|----------------------------------------------------------------------------------------------------|------------------------------------------------------------------|----|
| Bit Statistics (EUGO)   Bit Statistics (EUGO)   Bit Statistics (EUG                                                                                                    | Engg (CGPA)                                                                                                    | No. of Active Backlogs Engineering<br>0                          | Ū. |
| International production   International Production                                                                                                    |                                                                                                    |                                                                  |    |
| 0     0     0     0     0     0     0     0     0     0     0     0     0     0     0     0     0     0     0     0     0     0     0     0     0     0     0     0     0     0     0     0     0     0     0     0     0     0     0     0     0     0     0     0     0     0     0     0     0     0     0     0     0     0     0     0     0     0     0     0     0     0     0     0     0     0     0     0     0     0     0     0     0     0     0     0     0     0     0     0     0     0     0     0     0     0     0     0     0     0     0     0     0     0     0     0     0     0     0     0     0     0     0     0     0     0     0     0     0     0     0     0     0     0     0     0     0     0     0     0     0     0     0     0     0     0     0     0     0     0     0     0     0     0     0     0 <td>History of Backlogs (ENGG)</td> <td>History of Backlogs (PUC)</td> <td></td>                                                                                                    | History of Backlogs (ENGG)                                                                                                    | History of Backlogs (PUC)                                        |    |
| Bination Gap types   9   9   Communication Details     Communication Details     Section Control Details     Section Control Details </td <td>0</td> <td>0</td> <td>D</td>                                                                                                    | 0                                                                                                    | 0                                                                | D  |
| s communication Details     Communication Details     Set you function   Set you function <tr< td=""><td>Education Gap in years</td><td>Education Gap Reason</td><td></td></tr<>                                                                                                    | Education Gap in years                                                                                                    | Education Gap Reason                                             |    |
| Communication Details     Set Particle     Set Particle <td>0</td> <td>Ex: Attendace Shortage or Detained</td> <td></td>                                                                                                    | 0                                                                                                    | Ex: Attendace Shortage or Detained                               |    |
| Communication Details     Statistic Models Models   Statistic Models Models   Statistic Models Models   Statistic Models Models   Statistic Models Models   Statistic Models Models   Statistic Models Models   Statistic Models Models   Statistic Models   Statistic Models   St                                                                                                    |                                                                                                    |                                                                  |    |
| Attendite Number                                                                                                    | (                                                                                                    | Communication Details                                            |    |
| Aller Serie Vision   Calify Type Market Number   Serie Market Number   Serie Market Number                                                                                                    |                                                                                                    |                                                                  |    |
| Line random water water and water and water a  | Mobile Number                                                                                                    | Alternative Mobile Number                                        |    |
| See Market Number Number                                                                                                    | Enter your Mobile Number                                                                                                    | Enter Alternative Mobile Number                                  |    |
| Internation Resource  Supervised Resource  Supervised Resource  Andorwain and Ricobard Resource  Resource  Supervised Resource  Supervised Resource  Superv  | Parent Mobile Number                                                                                                    | E-Mail Address                                                   |    |
| Status In   Status In   Status International Number   Status International Number    <                                                                                                    | Enter Mobile Number                                                                                                    | Etiter E-Mail Address                                            |    |
| Market   Construction   Construction   State   Address and Nicober Market   Enter Precode     Internship Roged Cogestation   State Constate Number     State Constate Number                                                                                                    | House No                                                                                                    | Street Lane                                                      |    |
| Index value frame  Enter value frame  Enter value   |                                                                                                    |                                                                  |    |
| State   Andarean and Neckler Islands     Internship Information     Externship Supervisedrer REAdult de     Externship Supervisedrer REAdult de     Externship Supervis                                                                                                    | /illage/Area<br>Enter Village Name                                                                                                    | Mandal<br>Enter Mandal Name                                      |    |
| Advances and Flucebar Hands                                                                                                    | No. 4                                                                                                    |                                                                  |    |
| Internship Information  Internship Information  Internship SupervisorHR Name  Entr Oxford Number  Internship SupervisorHR E-Mul IS  Entr Oxford Number  Iternship SupervisorHR E-Mul IS  Iternship SupervisorHR  Iternship SupervisorHR  Iternship Sup | Jistrict                                                                                                    | Andaman and Nicobar Islands                                      | 0  |
| Internship Information  Ferming Supervised Project Organization  Ferming Supervised PR Entern  Ferming Supervised PR Entern  F | Vincode                                                                                                    |                                                                  |    |
| Internship Information  Internship Information  Internship SupervisorHR Name  Internship SupervisorHR Canada Number  Internship SupervisorHR Canada Number  Internship Supervi | Enter Pincode                                                                                                    |                                                                  |    |
| Internship Information  Premistip Stoper Subject Rusin  Effect the name of Supervised RP E-Mail IS  Effect the name of Supervised RP E-Mail IS  Effect the name of Supervised RP E-Mail IS  Uploading Files  Photo  Upload mage  Signature  Upload mage  Signature  Level  Signature  Signature Signature Signature  Signature Signature Signature Signature Signature Sign |                                                                                                    |                                                                  |    |
| Iterrity Information  Iterrity Information  Iterrity Information  Iterrity Information  Iterrity Information Iterrity Information Iter  |                                                                                                    | Internship Information                                           |    |
| Internating Project Organization  Enter then name of Organization  Enter then name of Organization  Enter the name of Organization  Enter the name of Org  |                                                                                                    |                                                                  |    |
|                                                                                                    | Internship Project-Organization                                                                                                    | Internship SupervisorIHR Name                                    |    |
| International or supported in a conservation of the supervise of the RE-Mail is  International or support dentities  International or support dentities  International or sup  | a anti strata i coltest co din senostri                                                                                                    | Enter the name of Supervised III                                 |    |
| Interschip SupervisionRR Contact Number  Interschip SupervisionRR Contact Number  Interschip SupervisionRR Contact Number  IUploading Files  Iuploading Files  Iuploading Files Iuploading Files  Iuploading Files  Iuploading Files Iuploading Files  | Editor the same of Personalization                                                                                                    | acceleration of the compact of the section of the section of the |    |
| Enser contact humber   Uploading Files   Photo   Closed mage   Photo   Closed mage Photo Photo Ph                                                                                                    | Entat the name of Organization                                                                                                    |                                                                  |    |
| Uploading Files                                                                                                    | Enter the name of Organization                                                                                                    | Internship supervisor/HR E-Mail id                               |    |
| Uploading Files                                                                                                    | Enter the name of Organization<br>Internship Supervisor/HR Contact Number<br>Enter contact number                                                                                                    | Internship supervisor/HR E-Mail Id                               |    |
| Resume                                                                                                    | Enter the name of Organization<br>Internship Supervisor/HR Contact Number<br>Enter contact number                                                                                                    | Uploading Files                                                  |    |
| 2 Logout Regist                                                                                                    | Enter the name of Organization Internship Supervisor/HR Contact Number Enter contact number Photo  Upload Image Signature Upload Image Signature Upload Image                                                  | Uploading Files                                                  |    |
|                                                                                                    | Entarcontact number Entarcontact number Entarcontact number  Photo Upload Image Signature Upload Image Resume Uncome Here to download the form Agree the above information provided is correct and best of the | v knowledge.                                                     |    |

- 5. Your uploading resume should be in a standard format and in PDF file type; you can download the format of the resume from registration form.
- 6. Successful registration will be ask to take a print it. Take a print of it.

7. Then get back to your home page welcome! Tab. It takes to minimal profile, there you can view and edit your profile and change the password to your desired one.

| Profile     Offer Letters     Contact       Name: DILIP M     Sorryl. You haven? Placed     Mobile: 8956321547                       |                                               |                                            |                                                        |  |
|----------------------------------------------------------------------------------------------------|-----------------------------------------------|--------------------------------------------|--------------------------------------------------------|--|
| Profile         Offer Letters         Contact           Name : DILIP M         Somy!. You haven't Placed         Mobile : 8956321547 |                                               | Student I                                  | D:<br>dgement                                          |  |
| DOB : 2001-12-02 E-mail : kilo@mic.in                                                                                                | Profile<br>Name : DILIP M<br>DOB : 2001-12-02 | Offer Letters<br>Sonyl. You haven't Placed | Contact<br>Mobile : 8956321547<br>E-mail : kilo@mic.in |  |

8. Every on-campus recruitment drive is notified in Notices , you have to check at the Drives tab for your eligibility and to apply for the recruitment drive.

Below image is the format of the notified drives list at Drives tab where you can apply on or before the last date of the registration. Moreover, you do not consider the walk-in date (it may be dated tentatively) the drive date would be changed accordingly the recruiters and university feasibility.

|       |            |                    |             | List of Compa          | inies                |             |                            |
|-------|------------|--------------------|-------------|------------------------|----------------------|-------------|----------------------------|
| S. No | Company ID | Company Name       | Walkin Date | Registration Last Date | Eligibility Criteria | Attachments | Action                     |
| 1     | ар         | Apple              | 2021-07-11  | 2021-07-10             | View                 | Download    | Sorry You are Not Eligible |
| 2     | 4          | fteeee             | 2021-07-04  | 2021-07-06             | View                 | Download    | Registration Closed        |
| 3     | 5          | infosyys           | 2021-07-04  | 2021-07-06             | View                 | Download    | Registration Closed        |
| 4     | 00         | Jarus Technologies | 2021-07-07  | 2021-06-07             | View                 | Download    | Registration Closed        |

Still you have any queries or issues in registration to TnP, write at tnpsupport@rgukt.ac.in.

Sd/-T&P Office